# СОЗДАНИЕ ИНТЕРАКТИВНЫХ ЗАДАНИЙ СРЕДСТВАМИ СЕРВИСА LEARNINGAPPS.ORG

#### ФОРМА ЗАНЯТИЯ: практическое занятие

**Цель:** формирование навыков создания образовательных средств путем использования веб-технологий для решения профессиональных задач.

#### ВОПРОСЫ ДЛЯ РАССМОТРЕНИЯ

1. Что такое LearningApps org?

2. Создание интерактивного упражнения посредствам использования сервиса learningapps.org

### ТЕОРЕТИЧЕСКИЕ МАТЕРИАЛЫ ПРАКТИЧЕСКОГО ЗАНЯТИЯ

#### 1. Что такое LearningApps org?

С развитием использования ИКТ в образовательном процессе все большой популярности набирают интерактивные средства обучения и контроля. Одним из наиболее востребованных в образовательном сообществе онлайн-сервисов, направленных на поддержку процесса обучения и преподавания с помощью интерактивных упражнений, является приложения поколения Веб 2.0 – *LearningApps.org.* 

Простой и интуитивно понятный интерфейс, удобство навигации и широта возможностей позволяет любому педагогическому работнику даже с самыми минимальными навыками работы с ИКТ создавать свои ресурсы – небольшие интерактивные упражнения для объяснения нового материала, для закрепления, тренинга, контроля.

Встроенные в базу LearningApps.org интерактивные модули можно непосредственно включать в содержание обучения. На сайте представлено более 30 различных интерактивных видов упражнений, 5 из них в форме игры для 2–4 участников. Предусмотрена версия сайта, адаптированная под русскоязычных пользователей.

Встроенный конструктор онлайн-сервиса позволяет создавать собственные интерактивные задания по нескольким направлениям: «Пазлы», «Найди пару», «Найди соответствия», «Установи последовательность», «Викторина с выбором правильного ответа», «Кроссворд» и другие.

Условно все виды интерактивных модулей можно разделить на шаблоны и инструменты.

Шаблоны направлены на разработку упражнений, игр и предполагают наличие заданий, условий выполнения, правильных ответов и четко

определенных действий со стороны обучающегося. Шаблоны сгруппированы по структурно-функциональному признаку:

- Найти пару.
- Классификация.
- Хронологическая линейка.
- Простой порядок.
- Ввод текста.
- Сортировка картинок.
- Викторина с выбором правильного ответа.

– Заполнить пропуски.

Инструменты применяются с целью подготовки и использования демонстрационного материала, для организации взаимодействия со студентами. В сервисе LearningApps.org имеются следующие инструменты, позволяющие готовить качественные электронные наглядные пособия, аудио- и видеоматериалы, а также дистанционно общаться со студентами и коллегами:

 – Блокнот – простейший текстовый редактор. Особенность в том, что записи в нем может делать только автор приложения. Остальные могут их только читать.

– Доска объявлений – инструмент записи текстовых заметок и загрузки файлов с имитацией прикрепления канцелярскими кнопками к пробковой доске. Работает просто, все материалы перетаскиваются мышью и закрепляются на виртуальной доске в любом месте и любом порядке. Добавлять их могут все пользователи, удалять – только автор приложения.

– Где находиться это? (Ментальная карта) – простой в использовании и наглядный графический редактор ментальных карт. Его можно применять как для демонстрации заранее составленных карт, так и для составления ментальной карты на учебном занятии.

– Аудио- и видеоконтент – инструмент, позволяющий не только загружать аудио- и видеофайлы, но и встраивать их в приложения.

В сервисе LearningApps.org можно добавить к видеоролику вопросы, на которые ученики должны ответить после просмотра.

– Календарь для составления расписания в виде таблицы. Примитивный функционал. Единственный плюс: над календарем можно работать совместно с другими людьми, при этом им не нужно регистрироваться на LearningApps.

– Сетка приложений – инструмент создания коллекции из нескольких приложений.

– Чат для общения в сети. Можно создать чат, отправить ссылку нужным людям и общаться с ними. Для подключения к чату регистрация не нужна. Работает все безотказно, но на русский язык интерфейс не переведен.

– Голосование. Позволяет проводить опросы: автор списка вопросов с несколькими ответами, в отчете увидит количество голосов, отданных за тот или иной вариант. Опрос можно провести среди пользователей LearningApps или сделать его общедоступным.

Обширный набор шаблонов и инструментов позволяет создавать интересные упражнения для обучающихся с целью проверки и закрепления знаний в привлекательной игровой форме. Применение сервиса LearningApps помогает решать образовательные задачи учебного занятия, активизировать познавательную деятельность студентов, развивать у них познавательный интерес к учебному материалу. Сервис LearningApps имеет понятный пользовательский интерфейс на 20 языках мира, для выбора нужного языка необходимо в правом верхнем углу выбрать соответствующий флажок (рис. 1).

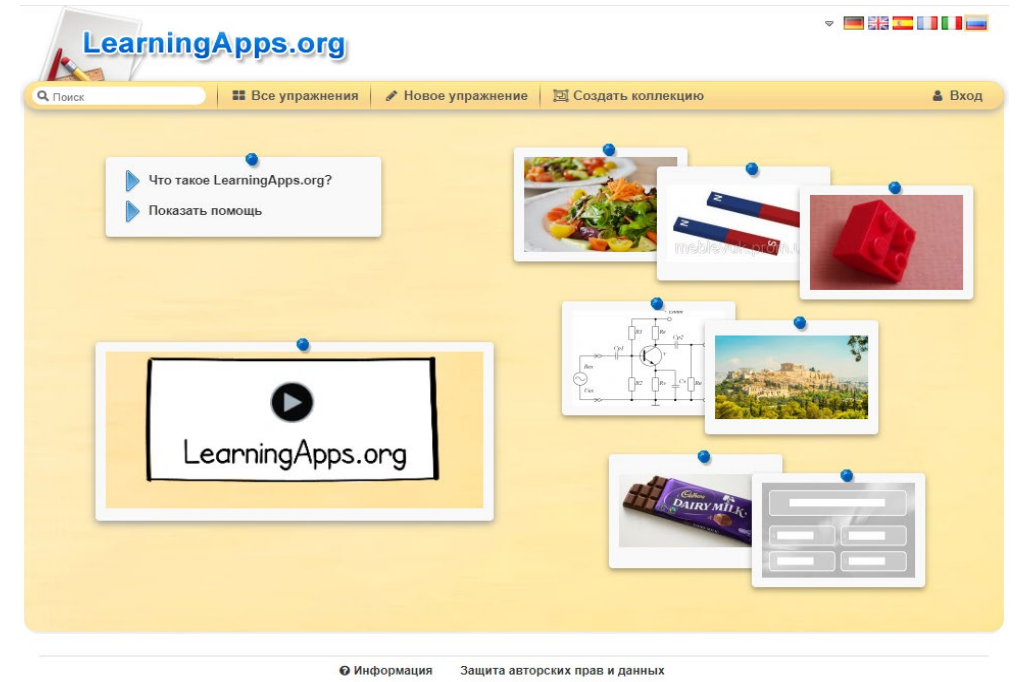

Рисунок 1. Титульная страница онлайн-сервиса LearningApps

# 2. Создание интерактивного упражнения посредствам использования сервиса LearningApps.org

1. Начало работы с онлайн приложением LearningApps.org и регистрация Алгоритм выполнения

– В адресной строке браузера ввести адрес приложения – <u>https://learningapps.org/</u> (рис. 2).

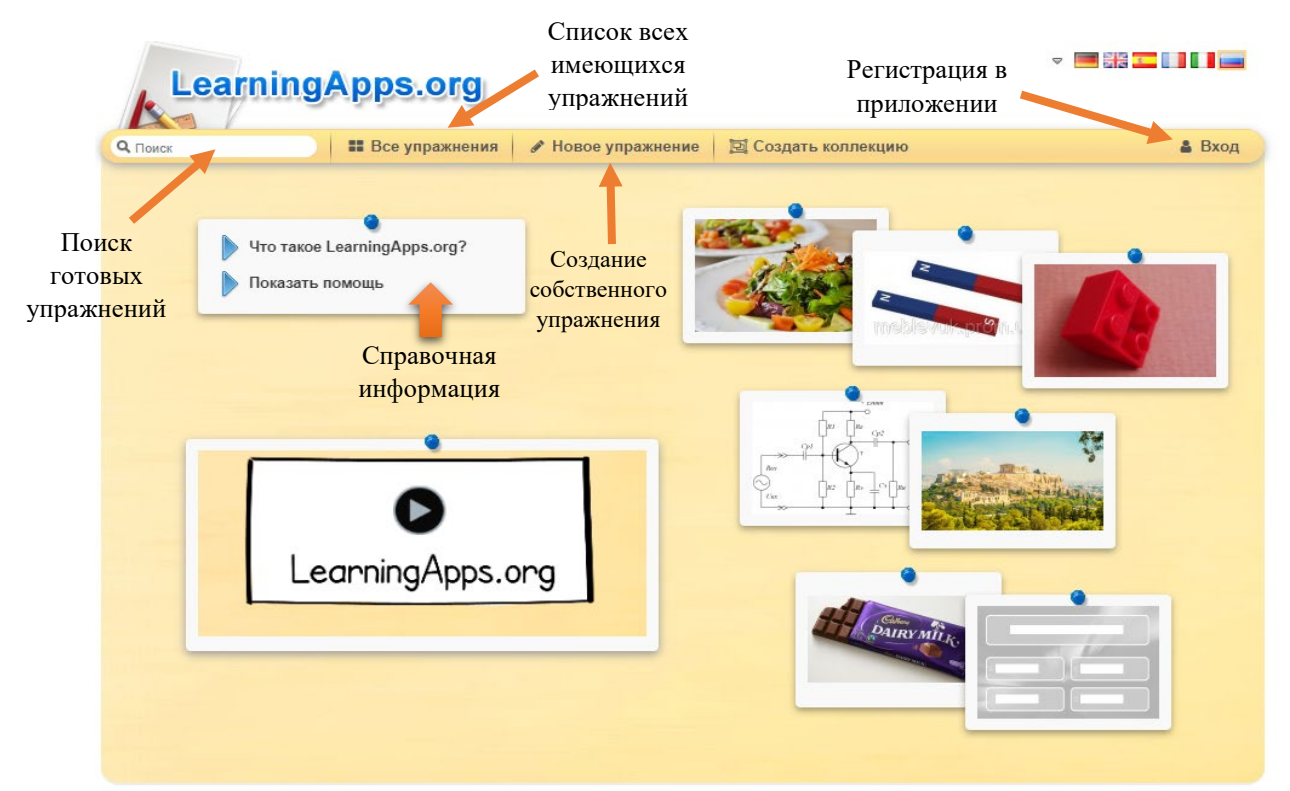

Рисунок 2. Интерфейс главной страницы LearningApps.org

– Нажать в правом верхнем углу окна приложения кнопку Вход, выбрать пункт Создать новый аккаунт (рис. 3).

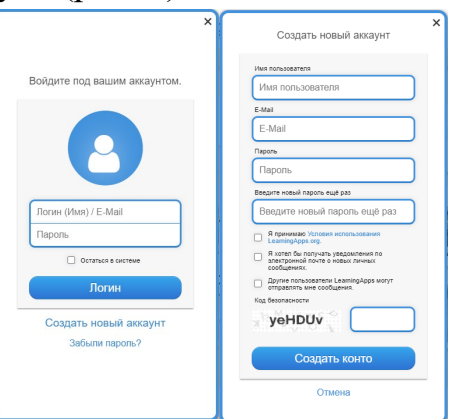

Рисунок 3. Регистрация аккаунта в LearningApps.org

– В окне Создать новый аккаунт заполнить все указанные поля: Имя пользователя, e-mail, пароль, код безопасности. Установить флажок согласия с Условиями использования LearningApps.org, нажать кнопку Создать конто (рис. 4).

| мя пользователя                                                                       |   |
|---------------------------------------------------------------------------------------|---|
| HelenBigun                                                                            |   |
| Mail                                                                                  | _ |
| helenbigun@mail.ru                                                                    |   |
| ароль                                                                                 |   |
|                                                                                       |   |
| ведите новый пароль ещё раз                                                           |   |
|                                                                                       |   |
| Я принимаю Условия использования<br>LearningApps.org.                                 |   |
| Я хотел бы получать уведомления по<br>электронной почте о новых личных<br>сообщениях. |   |
| Другие пользователи LearningApps могут<br>отправлять мне сообщения.                   |   |
| од безопасности                                                                       | _ |
| Ny9MnE Ny9MnE                                                                         |   |
| Создать конто                                                                         |   |

Рисунок 4. Образец заполненной формы регистрации

#### 2. Поиск готовых интерактивных заданий

# Алгоритм выполнения

– На главной странице ресурса в поле Поиск (верхний левый угол) ввести поисковый запрос. *Например: Физическая культура*.

В списке Результаты поиска, выбрать понравившееся интерактивное задание (щелчок ЛКМ по иконке задания).

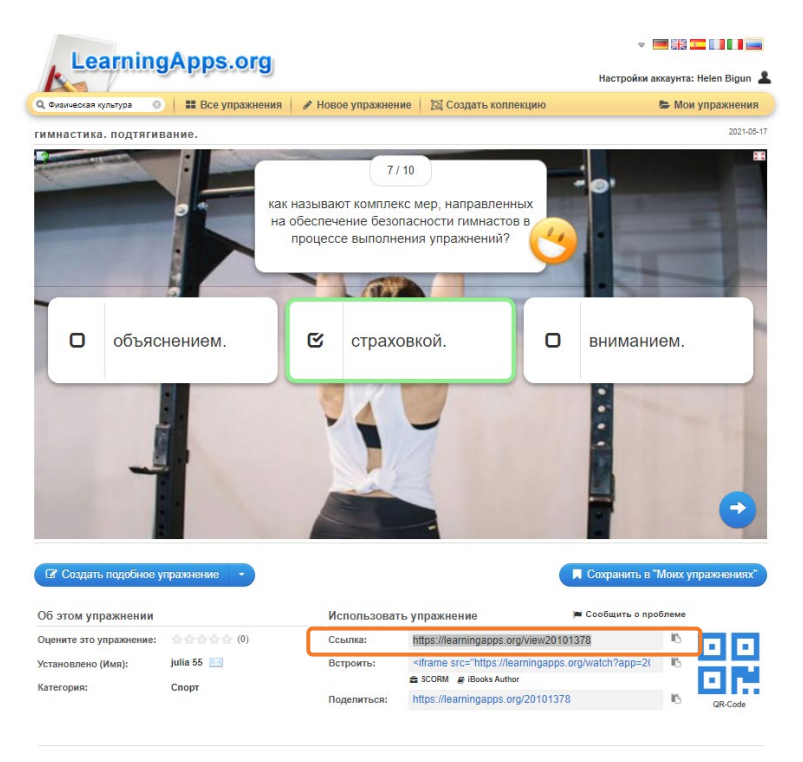

# Ŀ

– Вставить ссылку в нужный документ (Ctrl+V).

3. Создание интерактивного упражнения на примере шаблона «Скачки», настройка параметров

Алгоритм выполнения

– Кликнуть по вкладке Новое упражнение, в перечне шаблонов выбрать

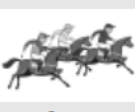

шаблон «Скачки», нажав по иконке ЛКМ. В окне шаблона нажать кнопку Создать новое упражнение (рис. 5).

| Скачки<br>© Пример 1 © Пример 2 © Пример 3 —<br>Шолохов М. А. «Чужая кровь»                                                                                                    | <ul> <li>Создать новое упражнение</li> </ul> |
|----------------------------------------------------------------------------------------------------|----------------------------------------------|
| Visit of the second second s | K                                            |
|                                                                                                    |                                              |

Рисунок 5. Окно шаблона «Скачки»

– На странице создания упражнения заполнить форму, следующим образом (рис. 6):

– Графа Название упражнения → «Лёгкая атлетика».

– Блок Описание задания → «Дайте ответы на поставленные вопросы».

– Блок Вопросы и ответы → заполнить тестовыми вопросами, представленными ниже. Для ввода текста в графу Вопрос нажать по иконке

А Текст, ввести с клавиатуры нужную информацию. Таким же способом заполнить графы Правильный ответ и Неверный ответ. Чтобы добавить

следующий вопрос в упражнение нажать кнопку + Добавить следующий элемент

# Тестовые вопросы для упражнения

| Правилы<br><b>1. В како</b><br><b>соревное</b><br><b>видам сп</b><br>+1) 776 г<br>2) 888 г.<br>3) 1896 г.<br>4) 1912 г.                                                      | ный вари<br>ом годун<br>ания по<br>арта?<br>. до н.э. | ант<br>пров<br>лег | ответа отмечен знаком +<br>зодились первые<br>ткоатлетическим                     | <ul> <li>3. К легкоатлетическим дисциплинам</li> <li>HE относят: <ol> <li>Бег</li> <li>Прыжки</li> <li>Поднятие тяжестей</li> <li>Метание</li> </ol> </li> </ul> |  |  |  |
|----------------------------------------------------------------------------------------------------|-------------------------------------------------------|--------------------|-----------------------------------------------------------------------------------|----------------------------------------------------------------------------------------------------|--|--|--|
| <ol> <li>Позу, п<br/>спринтер<br/>1) Гепард<br/>+2) Кенгу<br/>3) Страус<br/>4) Гончей</li> </ol>                                                                             | какого я<br>ры на ст<br>да<br>уру<br>са<br>а собаки   | киво<br>арто       | отного копируют<br>e?                                                             |                                                                                                    |  |  |  |
| Назван                                                                                                    | Название упражнения Язык дисплея 🎱 : 💌 🖼 🎞 🛄 🛄        |                    |                                                                                   |                                                                                                    |  |  |  |
| Введите описание задания. Оно будет появляться в начале упражнения. Если это не нужно, оставьте это поле пустым.<br>Дайте ответы на поставленные вопросы<br>Вопросы и ответы |                                                       |                    |                                                                                   |                                                                                                    |  |  |  |
| Введите вопросы (не более 15) и предполагаемые ответы.                                                                                                    |                                                       |                    |                                                                                   |                                                                                                    |  |  |  |
| Bonpoc:                                                                                                    | t                                                     | À A                | В каком году проводились первые соревновани<br>по легкоатлетическим видам спорта? | Подсказка:                                                                                                    |  |  |  |
| Правилы                                                                                                    | ный ответ: 🔟                                          |                    | 776 г. до н.э                                                                     | Подсказка:                                                                                                    |  |  |  |
| Неверны                                                                                                    | йответ: 📗                                             |                    | 888 r.                                                                            |                                                                                                    |  |  |  |
| Неверны                                                                                                    | иответ: ш                                             |                    | 1912 г.                                                                           |                                                                                                    |  |  |  |
|                                                                                                    | _                                                     |                    |                                                                                   |                                                                                                    |  |  |  |
| Вопрос:                                                                                                    | Li I                                                  |                    | старте?                                                                           | Подсказка:                                                                                                    |  |  |  |
| Правилы                                                                                                    | ный ответ: 🗓                                          |                    | Кенгуру                                                                           | Подсказка:                                                                                                    |  |  |  |
| Неверны                                                                                                    | йответ: 🛄                                             |                    | Гепарда                                                                           | Подсказка:                                                                                                    |  |  |  |
| Неверны                                                                                                    | йответ: 📗                                             |                    | Страуса                                                                           |                                                                                                    |  |  |  |
| неверны                                                                                                    | и ответ: Ш                                            |                    | стончей сораки                                                                    | ластична                                                                                                    |  |  |  |
| Вопрос:                                                                                                    | ti                                                    | À                  | К легкоатлетическим дисциплинам НЕ относят                                        | г. Подсказка:                                                                                                    |  |  |  |
| Правилы                                                                                                    | ный ответ: 值                                          | À                  | Поднятие тяжестей                                                                 | Подсказка:                                                                                                    |  |  |  |
| Неверны                                                                                                    | й ответ: 🛅                                            | À                  | Ger                                                                               | Подсказка:                                                                                                    |  |  |  |
| Неверны                                                                                                    | й ответ: 🛅                                            | Ì (A)              | Прыжки                                                                            | Подсказка:                                                                                                    |  |  |  |
| Неверны                                                                                                    | й ответ: 🚺                                            | Ì (A)              | Метание                                                                           | Подсказка:                                                                                                    |  |  |  |

Рисунок 6. Образец заполненной формы шаблона «Скачки»

– В блоке Сортировать вопросы установить случайный порядок отображения вопросов (рис. 7).

#### Сортировать вопросы

Вопросы могут показываться в постоянном или случайном порядке.

случайный порядок 🔻 )

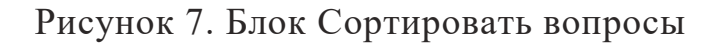

Завершить и показать в предварительном просмотре

Сохранить упражнение

– В результате приложения выдаст информацию о способах использования упражнения, с автоматически сгенерированной ссылкой на упражнение. Ссылку можно скопировать и отправить студентам (рис. 8).

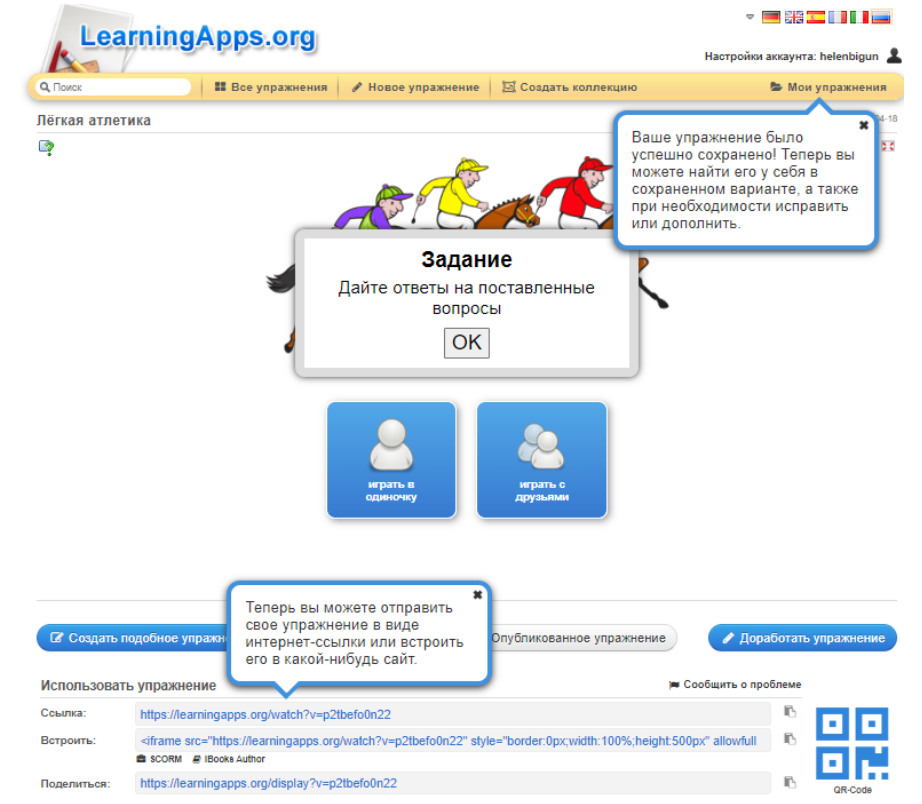

Рисунок 8. Готовое интерактивное упражнение